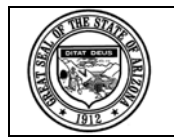

# Arizona Department of Education

# AZELLA Sais ID Correction Application Instructions for Use

Last updated: 04-01-09

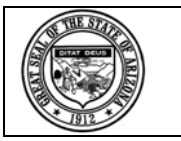

## Table of Contents

| 1   | AZELLA SAIS ID CORRECTION PROCEDURE                                       | . 3 |
|-----|---------------------------------------------------------------------------|-----|
| 1.1 | Purpose                                                                   | 3   |
| 2   | PROCEDURE                                                                 | 3   |
| 2.1 | How do I know if there are records that need to be verified or corrected? | 3   |
| 2.2 | CHECKING FOR UNMATCHED RECORDS                                            | 4   |
| 2.3 | CORRECTING OR VERIFYING SAIS ID ON AN UNMATCHED RECORD                    | 7   |
| 2.4 | VERIFYING THAT THE RECORD HAS BEEN MATCHED                                | 10  |

**NOTE:** ELL Assessment result records imported from the scoring vendor are checked for a valid SAIS ID and for a SAIS ID and name match on the student detail record before matching the results to a student. When there is an invalid SAIS ID or a mismatch to the name in student details, the district/charter holder/school will need to verify or correct the SAIS ID so that the results can be matched to the student for determining eligibility in the ELL program. SAIS ID matching errors can only be corrected by accessing the AZELLA Sais ID Correction application, which can be found in the ADE Common Logon application "SaisOnline."

SaisOnline ELL Assessment read access must be authorized by your District/Charter Administrator or Business Manager. Please have them contact the ADE Support Center at **602-542-7378** or email **support@azed.gov** to have SaisOnline added to your Common Logon Application Menu. The AZELLA Sais ID Correction application can then be accessed via SaisOnline.

If you have any questions regarding the use of the AZELLA Sais ID Correction Application, please contact the Arizona Department of Education's System Training and Response Team (STaR Team) via the web form at: <u>http://www.ade.az.gov/schoolfinance/STaR/TrainingAndAssistRequest/RequestForm.aspx</u> OR Micky Gutier at the Office of English Language Acquisition Services (OELAS) by phone 602-542-7469 or email: Micky.Gutier@azed.gov.

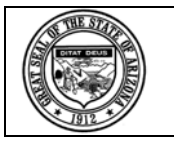

## **AZELLA Sais ID Correction Procedure**

#### 1.1 Purpose

ELL Assessment result records imported from the scoring vendor are checked for a valid SAIS ID and for a SAIS ID and name match on the student detail record before matching the results to a student. When there is an invalid SAIS ID or a mismatch to the name in student details, the school needs a means to verify or correct the SAIS ID so that the results can be matched to the student for determining eligibility in the ELL program.

### 2 PROCEDURE

#### 2.1 How do I know if there are records that need to be verified or corrected?

If you don't see the most recent test results on the SDELL70 report for a student which have been available from Pearson's Rapid Reports for more than a week, check the AZELLA Sais ID Correction application.

In the sample SDELL70 report below, there are no ELL Assessment results shown for this student, yet the school has administered an assessment and received the results from Pearson more than a week before.

**NOTE**: In order to simplify the process of identifying AZELLA records that need to be matched for the Districts and Charters in FY 2010, the Arizona Department of Education's Information Technology Department, in conjunction with the Office of English Language Acquisition Services (OELAS) has started the process of the development of a new report for School Year 2009-2010. Once completed, this report will be available on the ADE Common Logon application "Student Detail Data Interchange." More information regarding this new report will be forthcoming at a later date.

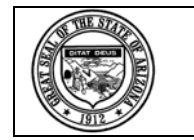

| SDELL70                      |                    |                                      |                                 | A              | rizona Departme                    | nt Of Education           |                                    |                        |                           | Page:      | 1                |                |
|------------------------------|--------------------|--------------------------------------|---------------------------------|----------------|------------------------------------|---------------------------|------------------------------------|------------------------|---------------------------|------------|------------------|----------------|
|                              |                    |                                      | Stude                           | ent's Most     | Recent Languag                     | e Assessment Se           | arch Report                        |                        |                           | Print Da   | ite: 01/13/20    | 09 16:33:04    |
| School CTDS:<br>School Name: | N/A<br>N/A         |                                      |                                 |                |                                    |                           |                                    |                        |                           |            |                  |                |
| SAIS ID                      | Last Name          | Fir                                  | st Name                         | Middle<br>Name | School<br>Student ID               | Birth Date                | Last<br>Name<br>Student<br>Goes By | Normal<br>Grad<br>Year | Race                      | Gender     | Home<br>Language | Tribal<br>Name |
| 30(11116                     | Rios               | (Rod                                 | riguez) Cas                     | M.             | 551875                             | 03/29/1994                | Rios                               | 2012                   | Н                         | F          | 00               | N/A            |
| Overall Assess               | ment Result        | Language<br>Program<br>Participation | Overall<br>Proficiency<br>Level | Con<br>Scale   | Total Entry<br>nposite<br>ed Score | y Date School Nat         | me                                 |                        | School<br>CTDS            |            |                  |                |
| N/A                          |                    | N/A                                  | N/A                             |                | N/A N                              | /A No assessr<br>student. | ments were found                   | d for this             | N/A                       |            |                  |                |
| Assessment<br>Date           | Assessment<br>Type | Assessment<br>Score                  | Proficiency<br>Level            | Grade          | District Name                      |                           | School Name                        |                        |                           | Sch<br>CTI | ool<br>OS        |                |
| N/A                          | N/A                | N/A                                  | N/A                             | N/A            | N/A                                |                           | No assessmer<br>student.           | nts were four          | nd for <mark>t</mark> his | N/         | A                |                |

### 2.2 Checking for Unmatched Records

#### 2.2.1 Log in to SaisOnline from the ADE Common Logon

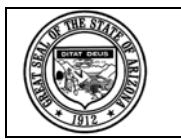

If you are a district user, choose the school from the list that you wish to check for unmatched records. If you are a coordinator at a school, you will be logged into your school view.

#### 2.2.2 Choose the AZELLA SAIS ID Correction Link

Look for the "AZELLA Sais ID Correction" link in the bar towards the top of the page. Click the link to see the unmatched records.

| SAIS Online - FY 2009<br>Round Valley High School - Student List                                                                                                    |                               |                        |                          |                   |               |              |   |  |  |  |  |
|----------------------------------------------------------------------------------------------------|-------------------------------|------------------------|--------------------------|-------------------|---------------|--------------|---|--|--|--|--|
| Application Menu ::                                                                                                    | <u>LEA List</u>   <u>Stat</u> | us   AZELLA Sais ID Co | rrection   <u>Report</u> | <u>s   Help</u>   | :: Fiscal Yea | ar: 2009 💌   |   |  |  |  |  |
|                                                                                                    |                               |                        |                          |                   |               |              |   |  |  |  |  |
| Provide the following table lists students already on record for this school. To view the detailed personal information, click on the Student's name. To view the Membership, Needs, or Community College information for a particular student, click the appropriate View icon Selow. |                               |                        |                          |                   |               |              |   |  |  |  |  |
| School Student ID:                                                                                                    | Last Name:                    |                        | Grade:                   |                   | <b>~</b>      | Set Filter   |   |  |  |  |  |
| SAIS ID:                                                                                                    | First Name:                   |                        | Type:                    | All               | ~             | Clear Filter |   |  |  |  |  |
| A B C D E F G H I J K L M N O P Q R S T U V W Y                                                                                                    |                               |                        |                          |                   |               |              |   |  |  |  |  |
| Back to School List                                                                                                    |                               |                        |                          |                   |               |              |   |  |  |  |  |
| * School Student ID                                                                                                    | SAIS ID                       | <u>Name</u>            | <u>Birth Date</u>        | Grade Memberships | Needs Con     | nm College   | ~ |  |  |  |  |

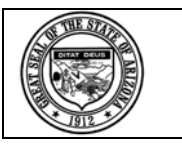

After you click the link, if there are records that are unmatched, you will see a list.

You can see in the sample below a list of SAIS IDs and student names, as they were entered on the assessment that was sent to Pearson for scoring, along with the reason that it could not be matched to a student record. A look at the student list shows a student with the same SAIS ID, but the name is spelled very differently.

| SAIS Online - FY 2009<br>Round Valley High School - AZELLA Sais ID Correction Application |                                                                                |                                                                                                    |         |          |   |  |  |  |  |  |
|-------------------------------------------------------------------------------------------|--------------------------------------------------------------------------------|----------------------------------------------------------------------------------------------------|---------|----------|---|--|--|--|--|--|
| <b>Application</b>                                                                        | Menu :: LEA List                                                               | t   <u>School List</u>   <u>Student List</u>   <u>Status</u>   <u>Reports</u>   <u>Help</u> :: Fisca | l Year: | 2009 🔽   |   |  |  |  |  |  |
| ? The follow                                                                              | The following table lists AZELLA Exceptions already on record for this school. |                                                                                                    |         |          |   |  |  |  |  |  |
|                                                                                           | E                                                                              | rror #: Set Filter Clear Filter                                                                      |         |          | ≡ |  |  |  |  |  |
| Back to S                                                                                 | ichool List                                                                    |                                                                                                    |         |          |   |  |  |  |  |  |
| * <u>SAIS ID</u>                                                                          | <u>Name</u>                                                                    | Error Description                                                                                    | Error # | Select   |   |  |  |  |  |  |
| 19755984                                                                                  | ORTIZ , RICARDO F                                                              | SaisID, Firstname, and Lastname do not match ;StudentID                                              | -9033   | ୍ଷ       |   |  |  |  |  |  |
| 25151275                                                                                  | ORTIZ , SAMUEL F                                                               | SaisID, Firstname, and Lastname do not match ;StudentID 25151275                                     | -9033   | ्        |   |  |  |  |  |  |
| 25492583                                                                                  | CHAVEZ , MARCOS A                                                              | SaisID, Firstname, and Lastname do not match ;StudentID=25492583                                     | -9033   | ্ব       |   |  |  |  |  |  |
|                                                                                           | CHAVEZ , JOSE L                                                                | SaisID, Firstname, and Lastname do not match ;StudentID#25495492                                     | -9033   | <u>_</u> |   |  |  |  |  |  |
| 1111                                                                                      | RODRIGUE , CASSANDRA M                                                         | SaisID, Firstname, and Lastname do not match ;StudentID - 30074866                                   | -9033   | ্ব       |   |  |  |  |  |  |
| Number of E                                                                               | LLA Exceptions found: 5                                                        |                                                                                                    |         |          | ~ |  |  |  |  |  |

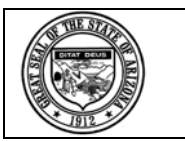

We can tell that they are the same student by comparing the ID to the student record in SaisOnline and making a judgment on the similarity of the name, but SAIS can't. If you do not usually use SaisOnline, look up the student's record in your District's Student Management System (SMS).

| 001.00 | 20.01000  | rabberg ramp berrieb     | 12/1/10000 |   | • | ~  | ~ |
|--------|-----------|--------------------------|------------|---|---|----|---|
| 551875 | 300114866 | Rios, (Rodriquez) Cas M. | 3/29/1994  | 9 | Q | ্ব | Q |

#### 2.3 Correcting or Verifying SAIS ID on an Unmatched Record

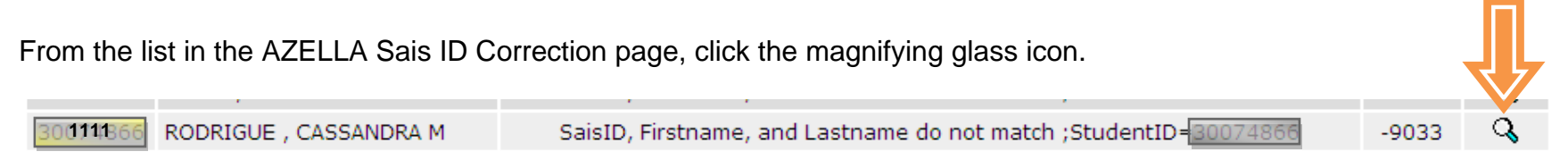

The following is a screenshot of the editing/confirmation page. If the SAIS ID had been incorrect, you would be able to change it. Since it is the name that is not a match but the SAIS ID is correct, do not change the SAIS ID.

You do not need to correct the name on the record, once you have confirmed that the SAIS ID is correct, the assessment results and scores will be matched to the student via the SAIS ID.

Click the Submit button to submit the ID change or ID verification.

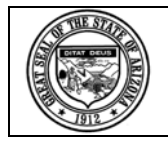

| <b>SAIS Online - FY 2009</b><br>Round Valley High School - AZELLA Sais ID Correction Application                                       | <  |
|----------------------------------------------------------------------------------------------------|----|
| Application Menu :: LEA List   School List   Student List   Status   AZELLA Sais ID Correction   Reports   Help :: Fiscal Year: 2009 💌 |    |
| Penter the requested information in the form below and click the Submit button.                                                        |    |
| SAIS ID: 30011336                                                                                                    |    |
| Last Name: RODRIGUE                                                                                                    |    |
| First Name: CASSANDRA                                                                                                    |    |
| Error Description: SaisID, Firstname, and Lastname do not match ;StudentID=80074866                                                    |    |
| Error Number: -9033                                                                                                    |    |
| Submit Cancel                                                                                                    |    |
|                                                                                                    | ×. |

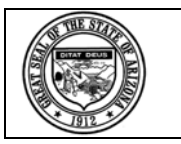

If it is a valid SAIS ID, you will see a message confirming that the submission has been accepted and the results have been matched to a student record.

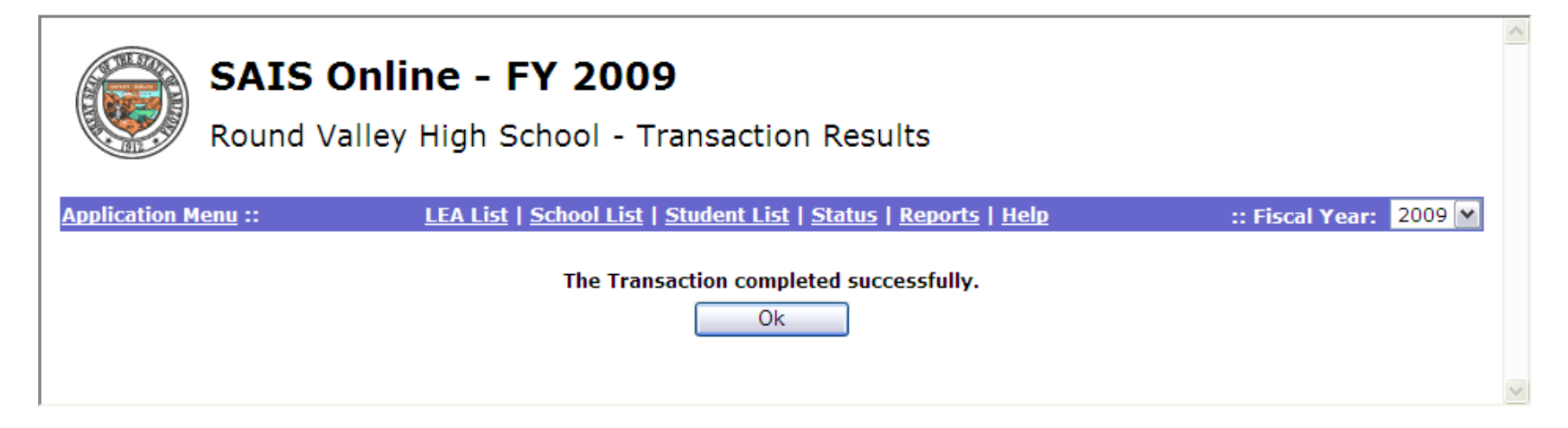

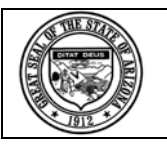

### 2.4 Verifying that the Record has been Matched

Back at the AZELLA Sais ID Correction list, it can be seen that the record that was corrected is no longer on the list.

|              | SAIS Online<br>Round Valley Hi | <b>e - FY 2009</b><br>gh School - AZELLA Sais ID Correction Application     |          |        |     |
|--------------|--------------------------------|-----------------------------------------------------------------------------|----------|--------|-----|
| Application  | Menu :: LE                     | A List   School List   Student List   Status   Reports   Help :: Fise       | al Year: | 2009 🔽 |     |
| The follow   | ing table lists AZELLA Excep   | etions already on record for this school.  Error #: Set Filter Clear Filter |          |        | 111 |
| Back to S    | chool List                     |                                                                             |          |        |     |
| SAIS ID      | <u>Name</u>                    | Error Description                                                           | Error #  | Select |     |
| 25495492     | CHAVEZ , JOSE L                | SaisID, Firstname, and Lastname do not match ;StudentID=25495492            | -9033    | Q      |     |
| 25492583     | CHAVEZ , MARCOS A              | SaisID, Firstname, and Lastname do not match ;StudentID=25492583            | -9033    | ্ব     |     |
| 19755984     | ORTIZ , RICARDO F              | SaisID, Firstname, and Lastname do not match ;StudentID=19755984            | -9033    | Q      |     |
| 25151275     | ORTIZ , SAMUEL F               | SaisID, Firstname, and Lastname do not match ;StudentID=25151275            | -9033    | ্ব     |     |
| Number of FI | LA Exceptions found: 4         |                                                                             |          |        |     |
|              |                                |                                                                             |          |        | ~   |

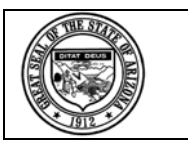

When the students SDELL70 report is generated again, the assessment results are now shown.

| SDELL70                          |                    |                                      | Stude                           | Arizona Department Of Education<br>Jent's Most Recent Language Assessment Search Report |                                   |                  |                                    |                        |                | Page:<br>Print Da | 1<br>te: 01/13/20 | 09 16:55:54    |
|----------------------------------|--------------------|--------------------------------------|---------------------------------|-----------------------------------------------------------------------------------------|-----------------------------------|------------------|------------------------------------|------------------------|----------------|-------------------|-------------------|----------------|
| School CTDS: 1<br>School Name: 1 | N/A<br>N/A         |                                      |                                 |                                                                                         |                                   |                  |                                    |                        |                |                   |                   |                |
| SAIS ID                          | Last Name          | Fir                                  | st Name                         | Middle<br>Name                                                                          | School<br>Student ID              | Birth Date       | Last<br>Name<br>Student<br>Goes By | Normal<br>Grad<br>Year | Race           | Gender            | Home<br>Language  | Tribal<br>Name |
| 30111166                         | Rios               | (Rodi                                | ig <mark>u</mark> ez) Cas       | M.                                                                                      | 551875                            | 03/29/1994       | Rios                               | 2012                   | н              | F                 | 00                | N/A            |
| Overall Assessm                  | nent Result        | Language<br>Program<br>Participation | Overall<br>Proficiency<br>Level | Cor<br>Scale                                                                            | Total Entr<br>nposite<br>ed Score | y Date School Na | me                                 |                        | School<br>CTDS |                   |                   |                |
| Initial Fluent Eng               | ish Proficient     | N/A                                  | Proficient                      |                                                                                         | 707 N                             | I/A Round Vall   | ley High School                    |                        | 010210-210     | 0                 |                   |                |
| Assessment<br>Date               | Assessment<br>Type | Assessment<br>Score                  | Proficiency<br>Level            | Grade                                                                                   | District Name                     |                  | School Name                        |                        |                | Sche              | ool<br>)S         |                |
| 12/18/2008                       | Oral               | 734                                  | Proficient                      | 9                                                                                       | N/A                               |                  | Round Valley H                     | ligh School            | 5              | 010210            | 0-210             |                |
| 12/18/2008                       | Reading            | 695                                  | Intermediate                    | 9                                                                                       | N/A                               |                  | Round Valley H                     | ligh School            |                | 010210            | 0-210             |                |
| 12/18/2008                       | Writing            | 692                                  | Intermediate                    | 9                                                                                       | N/A                               |                  | Round Valley H                     | High School            |                | 010210            | 0-210             |                |